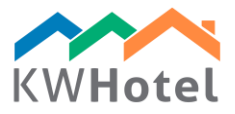

# ΔΙΑΧΕΙΡΙΣΗ ΠΕΛΑΤΩΝ

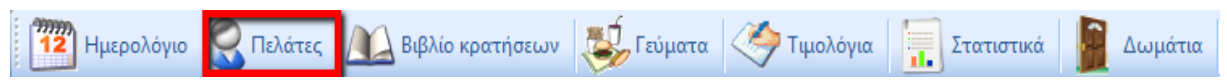

### ΒΑΣΗ ΠΕΛΑΤΩΝ

Αυτή η ενότητα σας επιτρέπει να αναζητήσετε τους πελάτες χρησιμοποιώντας την διενθυση ή το όνομα. Επιπλέον σας δίνει την δυνατότητα να προσθέσετε νέο πελάτη ή να επεξεργαστείτε / διαγράψετε τα προσωπικά στοιχεία που βρίσκονται στην βάση δεδομένων.

Υπάρχουν διαθέσιμα 3 φίλτρα:

- 60 πρόσφατοι πελάτες που κάνανε κράτηση δωματίου
- 60 πρόσφατοι πελάτες που προσθέθηκαν στην βάση δεδομένων
- όλοι οι πελάτες στην βάση δεδομένων (άμα ή βάση είναι μεγάλη, η διαδικασία θα πάρει λίγο χρόνο)

Για να εισάγετε νέο πελάτη πατάτε την επιλογή "Προσθήκη νέου πελάτη". Θα εμφανιστεί ένα νέο παράθυρο που θα μπορέσετε να εισάγετε τα δεδομένα του. Για να επεξεργαστείτε τον πελάτη, επιλέξτε τον απο την λίστα και πατήτε "Επεξεργασία επιλεγμένου πελάτη".

Αυτή η καρτέλα σας δίνει την δυνατότητα να εξάγεται την λίστα πελατών στο Excel(.CSV files) ή εισάγετε μια βάση πελατών με βάση το πρότυπο που σας προσφέρει το παράθυρο εισαγωγής.

#### ΠΑΡΑΘΥΡΟ ΠΕΛΑΤΩΝ

Έχοντας εισέλθει στο παράθυρο επεξεργασίας πελάτη, θα οδηγηθήτε στην καρτέλα "Πληροφορίες πελατών" - εδώ μπορείτε να συμπληρώσεται όλα τα απαιτούμενα στοιχεία και να σημειώσεται άμα ο πελάτης είναι ιδιώτης ή εταιρία. Επίσης μπορείτε να επιλέξετε τρείς καταστάσεις: Παιδί, Συχνός, Ανεπιθύμιτος. Επιπλέον, σας δίνει την δυνατότητα να αντιστοιχίσετε. Επιπλέον, σας δίνει την

| Στοιχεία πελάτη   |          |                             |  |  |
|-------------------|----------|-----------------------------|--|--|
| Όνομα και επίθετο | Τηλέφωνα |                             |  |  |
| Εταιρεία          | <i>P</i> | E-mail                      |  |  |
|                   |          | Οροσθήκη πελάτη             |  |  |
|                   |          | <b>≬</b> Έπεξεργασία πελάτη |  |  |
|                   |          | 🤤 Διαγραφή πελάτη           |  |  |

δυνατότητα να εκχωρήσετε μια χρονική έκπτωση στο κάτω μέρος του παραθύρου. Η έκπτωση πρέπει να υπάρχει τουλάχιστον για μία ημέρα κράτησης.

Επιπλέον μπορείτε να εκδώσετε για τον πελάτη κάρτα εγγραφής.

In the "Ex. status" tab the additional statuses can be created. To do so, please:

- Πατήστε "Επεξεργασία κατάσταση πελάτη"
- Προσθήκη ονομασίας κατάστασης
- Αντιστοιχήστε την σειρά στην λίστα
- Αποφασίστε άμα η κατάσταση είναι για εταιρία ή για ιδίωτη
- Προσθήκη χρώματος κατάστασης
- Τέλος, πατήστε "Προσθήκη"

| Customer information Ex. status Other | Custom |            | Customer search     | g a custo | customer   |          |
|---------------------------------------|--------|------------|---------------------|-----------|------------|----------|
| VIP                                   |        |            | Reservation history |           |            |          |
| Tour Guide                            |        |            | Room                |           | Arrival 👻  | Departu  |
| Student                               |        |            | 09                  |           | 16.03.2016 | 18.03.20 |
| 🔛 Customer status                     |        |            | -                   |           | ×          |          |
| Name                                  | No.    | Note       |                     | Col       | or         |          |
| VIP                                   | 0      | VIP        |                     | -832      | 13328      |          |
| Sequence number                       |        | Tour Guide |                     | -330      | 2401       |          |
| h la                                  | 3      | Student    |                     | -702      | 2093       |          |
| Private person Company                |        |            |                     |           |            |          |
|                                       |        |            |                     |           |            |          |
| Add Correct                           |        |            |                     |           |            |          |
|                                       |        |            |                     |           |            |          |
| Delete selected                       |        |            |                     |           |            |          |

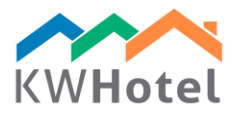

Σχόλιο. Άμα θα θέλετε να διορθώσετε την κατάσταση, πατήστε διπλό κλίκ στην δεξία μερία της οθόνης. Στα αριστερά θα σας εμφανιστούν τα στοιχεία της κατάστασης, διορθώστε και πατήτε ''Διόρθωση''

Στην καρτέλα "Αλλα" μπορείτε να κάνετε:

- προσθήκη φωτογραφίας του πελάτη
- προσθήκη συμβόλου (για τον συγχρονισμό με λογιστικά λογισμίκα)
- επιλέξτε άμα ο πελάτης συμφωνεί για την αποστολή email
- δημιουργία αναφοράς που θα σας δείχνει όλα τα έγγραφα που εκδώθηκαν για τον πελάτη
- δείτε το ιστορικό κρατήσεων του πελάτη

Στην καρτέλα "Προσαρμογή" μπορείτε να φτίαξετε τα δικά σας πεδία που θα εμφανιστούν στα παράθυρα επεξεργασίας των πελατών. Πατήστε "Προσθήκη επιλογής" και συμπληρώστε:

- Όνομα και προεπιλεγμένη απάντηση προτεινόμενη απο το πρόγραμμα

- Είδος:

a) Συμβολόσειρά (πλαίσιο κειμένου),

b) Αριθμός,

c) Αλήθεια / Ψέμα - επιλογή Ναι/Οχι (i.e. Παραλαβή του πελάτη απο το αεροδρομείο? Ναι/Οχι)

d) Προσαρμοσμένη επιλογή – μπορείτε να γράψετε τι επιλογές μπορούν να ληφθούν πχ

Άντρας/Γυναίκα

e) Ημερομηνία Ώρα

Μπορείτε να διαλέξετε άμα το πεδίο θα είναι υποχρεωτικό να συμπληρωθεί. Άμα το επιλέξετε δεν θα μπορείτε να αποθυκεύσετε τον πελάτη μέχρι να το συμπληρώσετε.

### ΔΙΑΧΕΙΡΗΣΗ ΠΕΛΑΤΩΝ ΣΤΟ ΠΑΡΑΘΥΡΟ ΚΡΑΤΗΣΕΩΝ

Για να προσθέσετε γρήγορα νέο πελάτη, πατήστε το ονομά του. Αυτό αρκεί για να αποθυκεύσετε την κράτηση. Μπορείτε πάντα να γυρίσετε πίσω και να συμπληρώσεται τα στοιχεία. Άμα έχετε περισσότερο χρόνο, μπορείτε να πατήσετε την επιλογή "Προσθήκη πελάτη".

ΣΧΟΛΙΟ. Άμα ο πελάτης σας είναι ήδη στην βάση δεδομένων, το KWHotel θα σας εμφανίσει το άτομο πατώντας τα πρώτα 4 γράμματα. Για να ελέγξετε το άτομο, πατήστε τον επιθυμιτό πελάτη στο μενού που θα σας εμφανιστεί ή διπλό κλικ στα στοιχεία του πελάτη που θα σας εμφανιστούν στα δεξιά της οθόνης.

#### ΠΡΟΣΟΧΗ!

Άμα ο πελάτης υπάρχει ήδη στην βάση δεδομένων, το KWHotel θα σας ρωτήσει να δημιουργήσει καινούργιο πελάτη ή να χρησιμοποιήσει τον υπαρχόν πελάτη.

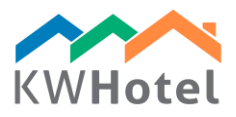

Για να αντιστοιχήσσετε την εταιρία σε έναν πελάτη, πατήστε το κίτρηνο + και συμπληρώστε τα στοιχεία του ή επιλέξτε το απο την βάση δεδομένων στα δεξιά. Άμα υπάρχουν περισσότεροι πελάτες στην κράτηση, το ημερολόγιο θα εμφανίσει το όνομα του πελάτη που έχετε επιλέξει στο παράθυρο κρατήσεων.

## ΒΙΒΛΙΟ ΠΕΛΑΤΩΝ

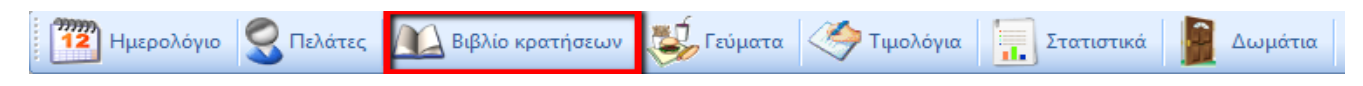

Η καρτέλα Βιβλίο Πελατών σας δείχνει τα παρακάτω δεδομένα:

- Checked-in πελάτες
- Πελάτες που είναι στο ξενοδοχείο
- Πελάτες που ήρθαν ή θα έρθουν στην επιλεγμένη περίοδο
- Πελάτες που έχουν φύγει ή θα φύγουν στην επιλεγμένη περίοδο
- Άφιξη και check-in
- Κρατήσεις για την παρών ημέρα
- Κρατήσεις που έγιναν στην επιλεγμένη ημέρα

Μπορείτε να επιλέξετε ποιές πληροφορίες θα εμφανιστούν (άμα επιλέξετε "Αποθύκευση ώς προεπιλογή", θα αποθυκευτεί μέχρι την επόμενη φορά που θα μπείτε στο Βιβίο κρατήσεων). Μπορείτε να το εξάγετε ώς .CSV.

Το Βιβλίο Κρατήσεων σας επιτρέπει να κάνετε check in για μεμονωμένο άτομο ή ομάδα. Για να το κάνετε πατάτε είτε το "Check-in the guest" ή "Check-in the group".